# KANVA TUTORIJAL

#### Strahinja StanojeviĆ

MARCH ARGENER

sines.

250005 20005

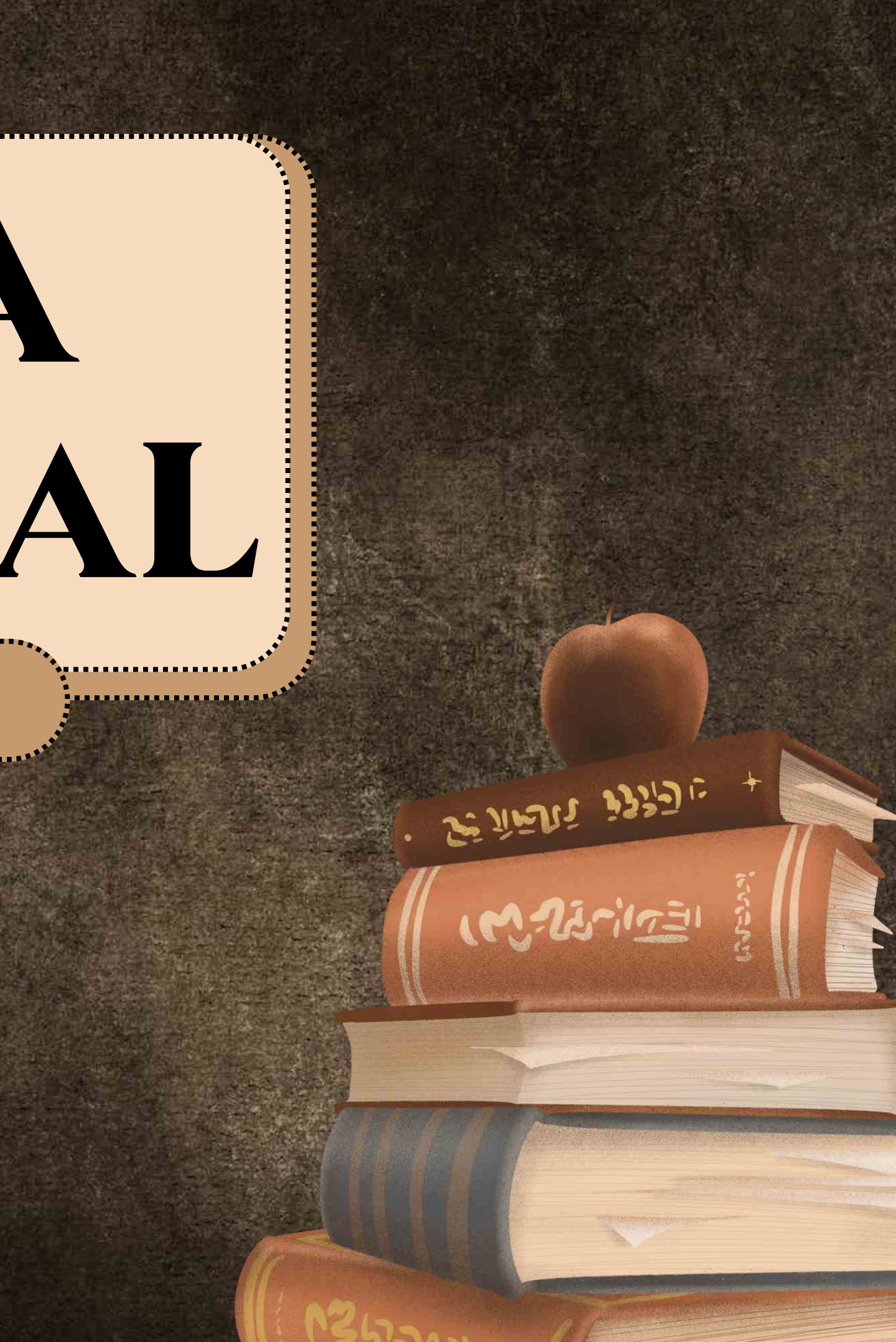

## UKRATKO O CANVI

Kanva je aplikacija napravljena radi lakog pravljenja prezentacija, postera... Napravljena je u Australiji 2013. godine. Ona je takođe jedna od naprednijih aplikacija za grafičko kreiranje, ali i među najlakšim za korišćenje.

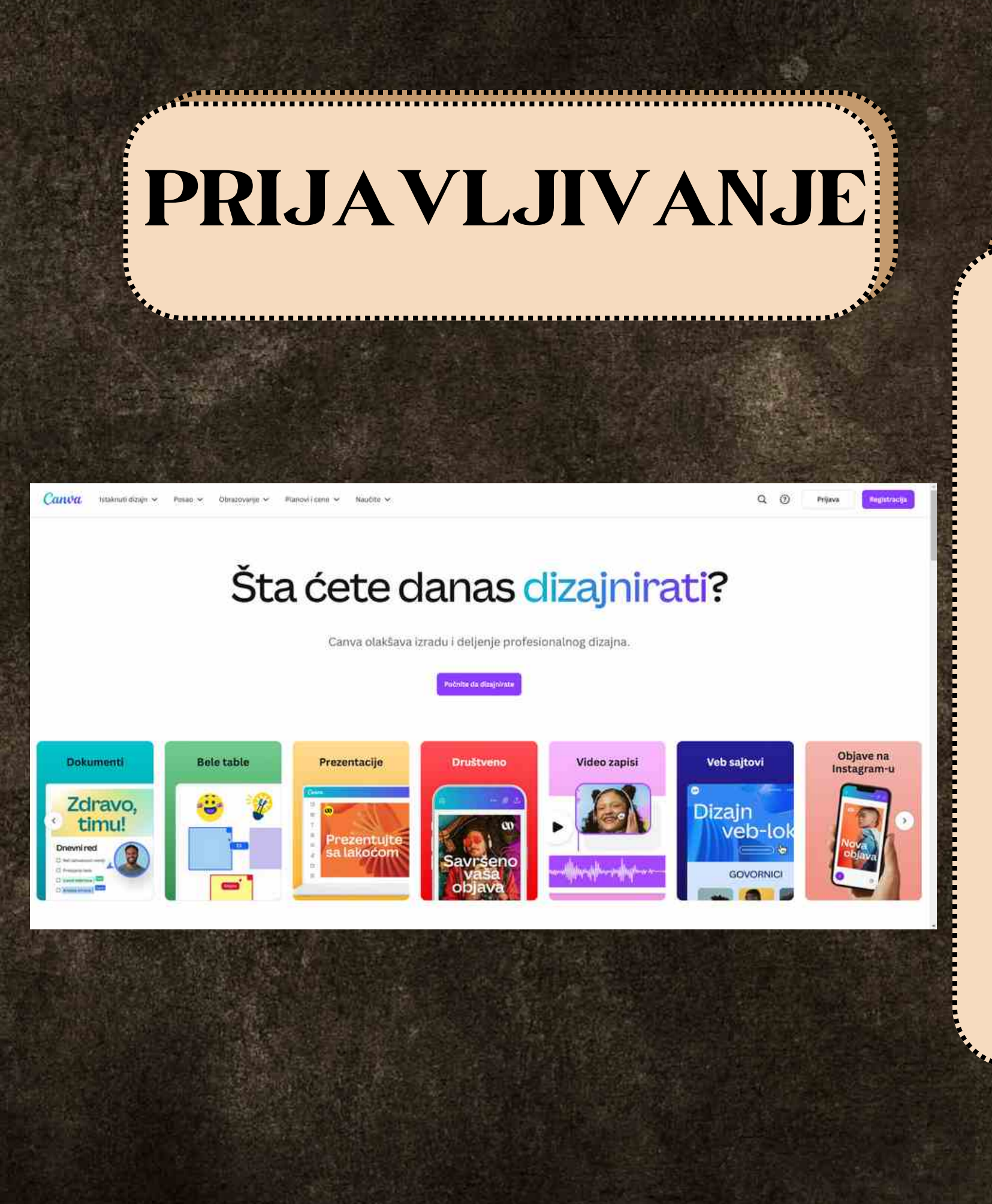

Kada uđete na sajt Kanve https://www.canva.com/ u gornjem desnom uglu imate opciju registracija. Kada to kliknete imate mnoge opcije logovanja, ali ja preporučujem pomoću Gugl naloga ili g-maila. Izaberete jednu od tih opcija i na mejlu će vam stići kod koji upišete i tako ste napravili nalog.

#### POČETAK KREIRANJA

| D                                   | Canva                                                                          | Q. Fratražite svoj sadržaj i sadržaj usluge Canva                       |           |                                                                |                             |                         |                                |                    |                            |             | Oscovna škola. Strabnja štranej. Strabnja štranej.                                                                                                    |                     |                          |                                     |
|-------------------------------------|--------------------------------------------------------------------------------|-------------------------------------------------------------------------|-----------|----------------------------------------------------------------|-----------------------------|-------------------------|--------------------------------|--------------------|----------------------------|-------------|----------------------------------------------------------------------------------------------------|---------------------|--------------------------|-------------------------------------|
| Projekti<br>Projekti                | + Napravite dizaja<br>Recent designs<br>Vuk Karadžić<br>Prepoznavanje i poštov |                                                                         |           |                                                                | Šta ćete danas dizajnirati? |                         |                                |                    |                            |             |                                                                                                    |                     |                          |                                     |
| Brend<br>Brend<br>CP+<br>Aplikacije | Su di me<br>Daliy Mood Tracker Per<br>Daliy Mood Tracker Per                   | Madeumialization                                                        | Suip      | Planer                                                         | Dokument                    | <b>Dela tabla</b>       | Prezontacija                   | Društvene<br>mreže | Video                      | Veb sage    | Prilagodena.<br>veličina                                                                                                    | G)<br>Otpremanje    | ••••<br>Još              |                                     |
| Ga<br>Marrawi                       | See all                                                                        |                                                                         |           |                                                                | - /                         | s<br>S                  | u di me                        |                    | Most Tracker               |             | And a second second sec | Tractor             | 3A<br>                   | ad Theodor<br>Theorem Contractions  |
|                                     |                                                                                | Vuk Karadžić<br>D Propertitacija (16:9)<br>Spanko Tonub<br>Spanko Tonub | Prepo     | znavanje i poš<br>Prezentačia (26<br>Ф. Дан шко<br>ода Тул Аци | tovanje tudi                | Su di me                |                                | Daily<br>Al        | y Mood Tracker F           | Personal PL | Daily Mood T                                                                                                    | racker Personal Pla | Daily Mood               | Tracker Personal PL                 |
|                                     | 间 Otpad                                                                        | Бранко Ћолић<br>😋 😰 Реметасја (16-9)                                    | ош "<br>• | Вук Караџић*<br>Ресептасја Па                                  | 111                         | Добребит у<br>СС 7 годи | у нашем одељен<br>пасја (19:9) | y Beig<br>23 -     | e Blank 6 Panel (<br>20 cm | Comic Strip | Oktobar                                                                                                    | cja (10-9)          | Ja sam dete<br>OD Prezen | e imam plan tolera<br>tacija (1818) |

Kada konačno uđete u Kanvu možete izabrati mnoge šablone. Te šablone možete koristiti za prezentacije, postere, čestitke, pozivnice, klipove, flajere... Šablon izaberete tako što kliknete na njega.

## MOGUĆNOSTI

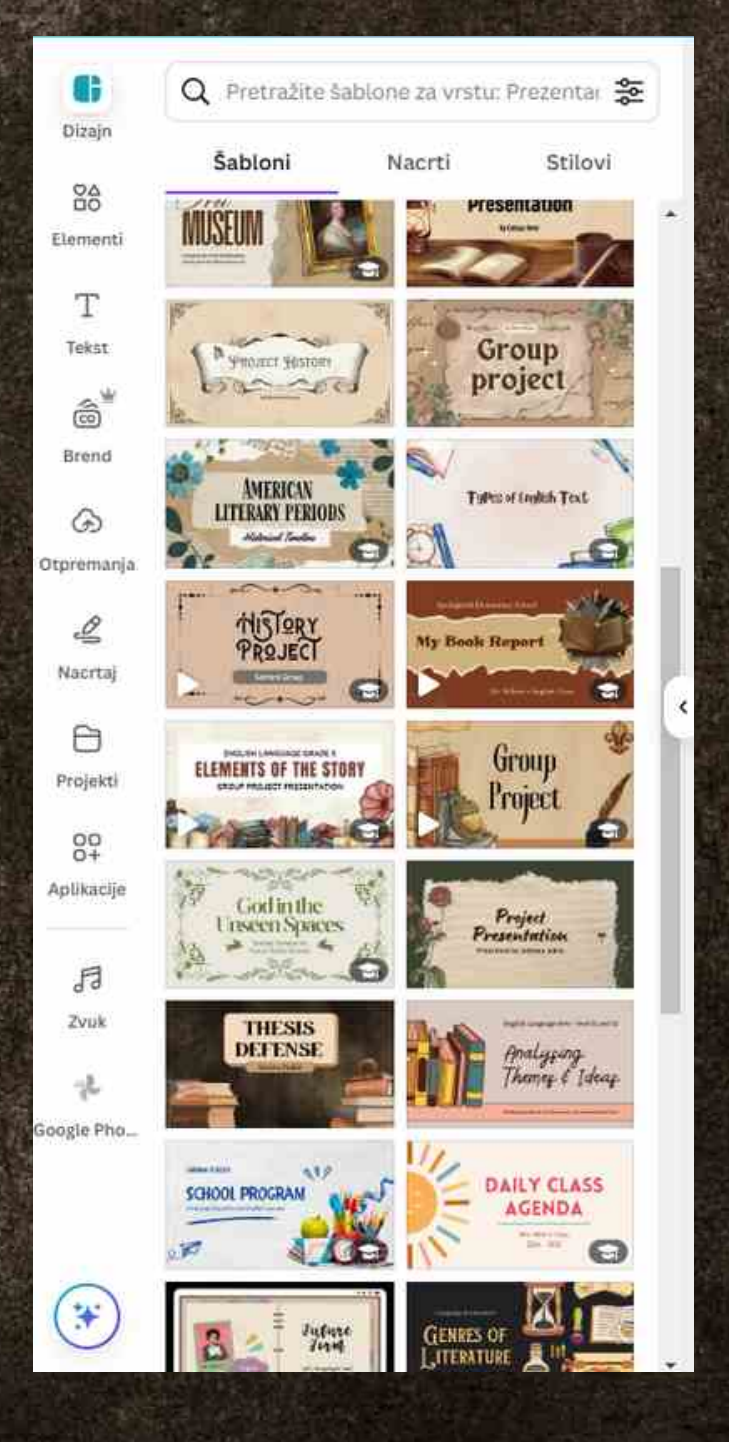

Nakon što ste izabrali šablon i počeli sa pravljenjem,videćete mnoge mogućnosti na levoj strani ekrana. Sa tim mogućnostima možete menjati šablone, dodavati gif-ove(to jest elemente), dodavati tekst, kreirati svoj šablon, dodati slike, crtati, koristiti druge aplikacije za pomoć u vašem radu i dodati zvuk.

| nije mogu                                          | ÍĆ  |
|----------------------------------------------------|-----|
|                                                    |     |
| N                                                  | la  |
| aA ≕ ፤= =I   🔅   Efekti   🖓 Animiraj   Položaj   🍸 | el  |
|                                                    | m   |
| 디. Okreni   💥   🖉 Animiraj   🕓 5.0S   Položaj   🍞  |     |
| poz                                                | 'ac |
| kac                                                | da  |
| mo                                                 | gu  |
|                                                    | 0   |
|                                                    |     |
|                                                    |     |

nosti gornjem delu krana imate ogućnosti o dini svog rada, a izaberete tekst ćnosti o tekstu.

### HVALA NA PAŽNJI I SREĆNO KREIRANJE!

היישונים ווביניציוניני

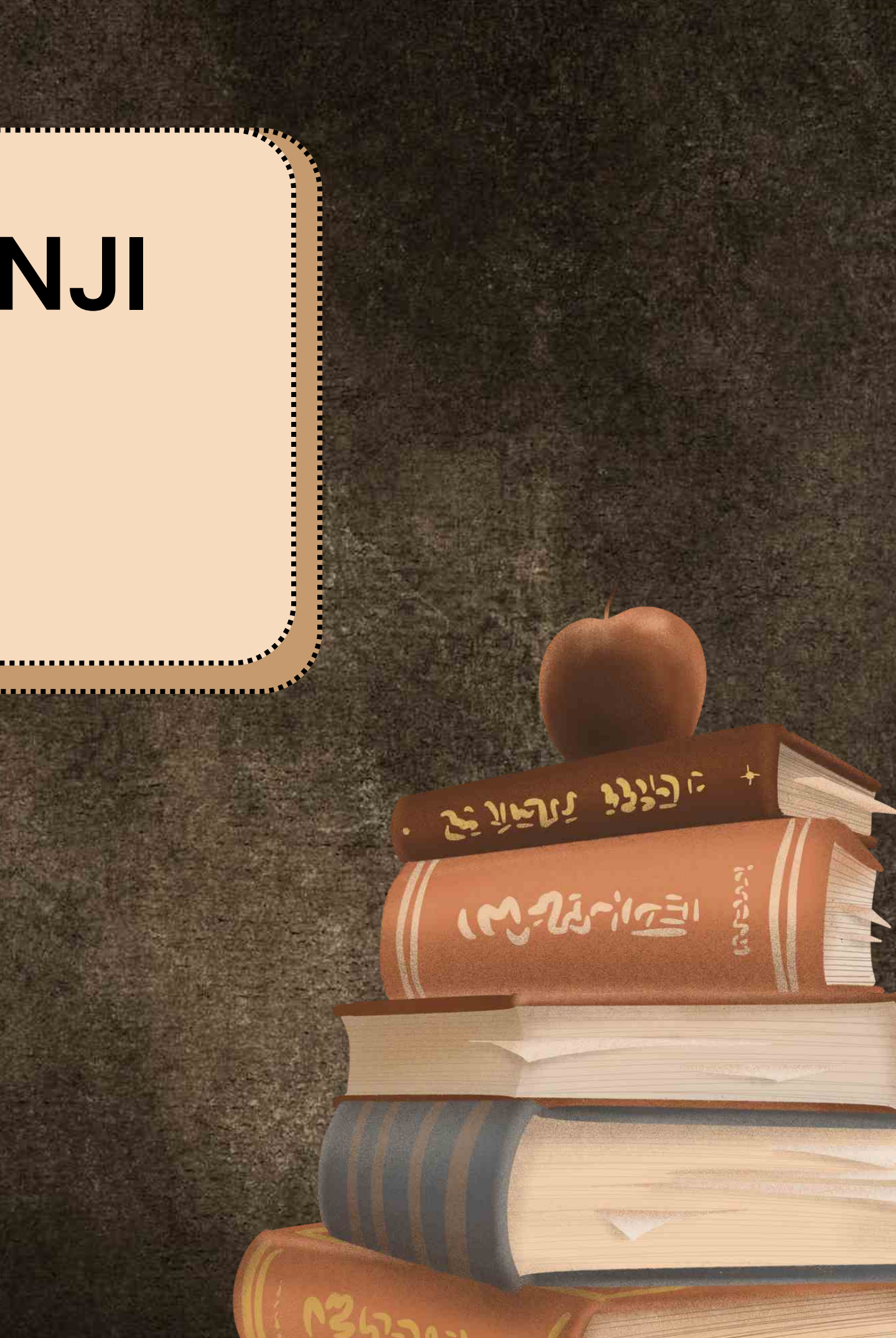